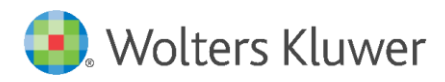

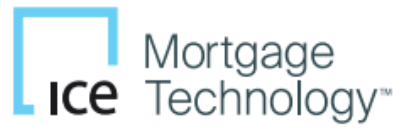

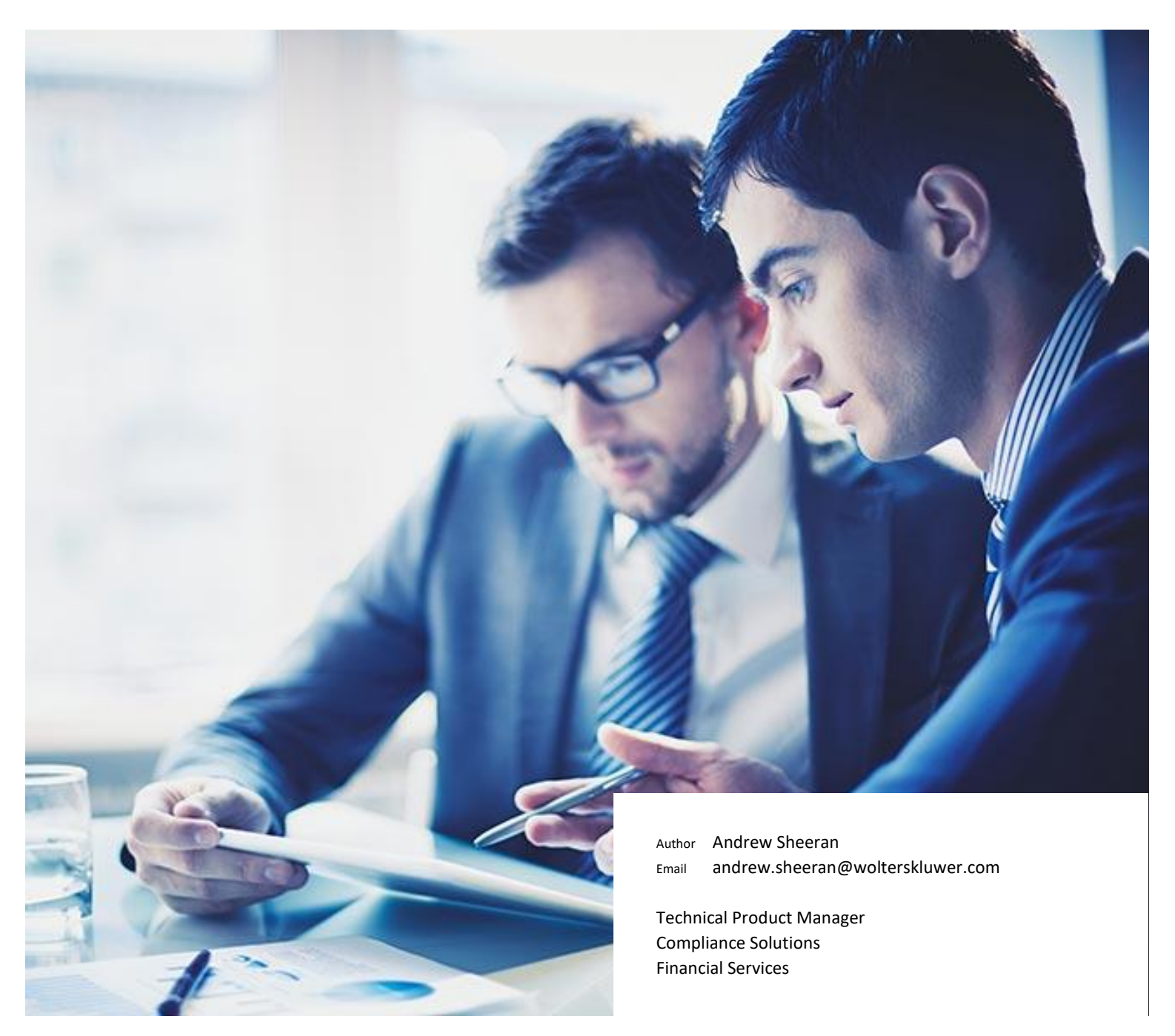

**Compliance Solutions** 

HMDA *Wiz* User Guide for ICE Mortgage Technology Encompass

#### **Compliance Solutions**

Date October 30, 2024 Version 3.0 File HMDA Wiz User Guide for ICE Mortgage Technology Encompass.docx

| Version | Date       | Author/reviewer | Explanation                                       |
|---------|------------|-----------------|---------------------------------------------------|
| 1.0     | 11/17/2020 | Andrew Sheeran  | Initial Creation                                  |
| 2.0     | 06/16/2021 | Andrew Sheeran  | Updated to reflect new branding & recent cosmetic |
|         |            |                 | changes to the integration and website            |
| 3.0     | 10/30/2024 | Andrew Sheeran  | Updated to remove the self-service section        |

Disclaimer

#### Distributed Subject to Terms of a License or other Agreement

The contents of this publication, including its appendices, exhibits, and other attachments, as updated or revised, are highly confidential and proprietary to Wolters Kluwer Financial Services, Inc. or its subsidiaries or affiliates ("Wolters Kluwer Financial Services"). This publication is distributed pursuant to a Non-Disclosure Agreement, Evaluation Agreement, License Agreement and/or other similar agreement(s) with Wolters Kluwer Financial Services, Inc. or its subsidiary or affiliate. Unless otherwise specifically provided in such agreement(s), the reproduction of this publication is strictly prohibited. Use and distribution of this publication are also subject to the responsibilities and obligations of such agreement(s), which require confidential treatment of this publication and its contents. Information in this guide is subject to change without notice and does not represent a commitment on the part of Wolters Kluwer Financial Services.

#### **Do Not Reproduce or Transmit**

Unless otherwise specifically authorized in the agreement or license under which this publication has been provided, no part of this publication may be posted, played, transmitted, distributed, copied or reproduced in any form or by any means, electronic or mechanical, including photocopying, recording, or retaining on any information storage and retrieval system, without prior written permission from Wolters Kluwer Financial Services.

Requests for permission to reproduce content should be directed to Wolters Kluwer Financial Services, Inc., Corporate Legal Department, by telephone at 1-800-397-2341.

#### Not a Substitute for Legal Advice

This publication is intended to provide accurate and authoritative information about the subject matter covered based upon information available at the time of publication. Examples given in this publication are for illustrative purposes only. Development of this publication and the software (including forms, disclosures, reports, and other documents generated by the software) or other products that it describes was based on Wolters Kluwer Financial Services' understanding of various laws, regulations and commentaries. Wolters Kluwer Financial Services cannot and does not guarantee that its understanding is correct. This publication is not intended, and should not be used, as a substitute for legal, accounting, or other professional advice. Wolters Kluwer Financial Services of a competent professional. We encourage you to seek the advice of your own attorney concerning all legal issues involving the use of this publication and any products described in this publication. If your interpretations or your counsel's interpretations are contrary to those expressed in this publication, you should of course, follow your/your counsel's interpretations.

The following notice is required by law:

### Wolters Kluwer Financial Services' PRODUCTS AND SERVICES ARE NOT A SUBSTITUTE FOR THE ADVICE OF AN ATTORNEY.

#### Warranty Disclaimer

Except only for the warranties (if any) expressly set forth in the agreement(s) under which this publication is provided (i.e., your agreement or license for the described product), this publication is provided "as is", and Wolters Kluwer Financial Services makes no warranty, express, implied, by description, by sample or otherwise, and in particular and without limitation, makes no implied warranties of merchantability or fitness for purpose. No modifications to this Warranty Disclaimer are authorized unless in writing and signed by the President or a Vice President of the Wolters Kluwer Financial Services entity licensing the product described in this publication.

#### Copyright Information ©

2024 Wolters Kluwer Financial Services, St. Cloud, Minnesota. This publication is the confidential information of Wolters Kluwer Financial Services. Distribution of this publication is subject to restrictions in the license or agreement under which this publication is provided to authorized Wolters Kluwer Financial Institution customers. All rights reserved.

ICE Mortgage Technology<sup>™</sup>, a division of Intercontinental Exchange, Inc. (NYSE: ICE), is the leading cloud-based loan origination platform provider for the mortgage industry. ICE Mortgage Technology<sup>™</sup> solutions enable lenders to originate more loans, lower origination costs, and reduce the time to close, all while ensuring the highest levels of compliance, quality, and efficiency. Visit icemortgagetechnology.com or call 877.355.4362 to learn more.

### **Table of Contents**

| 1     | Introduction                                            | 4  |
|-------|---------------------------------------------------------|----|
| 2     | Licensing HMDA Wiz for Encompass                        | 5  |
| 2.1   | Contact your Wolters Kluwer Account Executive           | 5  |
| 3     | What is included in your HMDA Wiz for Encompass license | 6  |
| 3.1   | Real-time HMDA management at the Application level      | 6  |
| 3.2   | Batch Services                                          | 6  |
| 4     | Admin Setup                                             | 8  |
| 4.1   | Adding Fields to the Reporting Database                 | 8  |
| 4.1.1 | Adjust field lengths in the Reporting Database          | 10 |
| 5     | Working with HMDA Wiz Batch Services                    | 12 |
| 5.1   | Enabling the Integration: Login Settings                | 14 |
| 5.1.1 | HMDA Compliance Settings                                | 14 |
| 5.2   | Batch Edit Check                                        | 14 |
| 5.3   | Running Reports and Creating a HMDA Submission File     | 15 |
| 5.4   | Adding Records to the HMDA Wiz website                  | 10 |
| 6     | HMDA Wiz Services for Single Loans                      | 18 |
| 6.1.1 | Geocode                                                 | 18 |
| 6.1.2 | Rate Spread                                             | 19 |
| 6.1.3 | Edit Check                                              | 19 |
| 7     | Technical Support                                       | 20 |
| 7.1   | Accessing Encompass HMDA Wiz XML for Troubleshooting    | 20 |
| 8     | Appendix A – Encompass Reporting Database Fields        | 21 |

### 1 Introduction

Wolters Kluwer has partnered with ICE Mortgage Technology<sup>™</sup> to bring HMDA data management and compliance to Encompass users via an integration with its HMDA *Wiz* product. Licensed HMDA *Wiz* users can utilize this integration to submit real-time requests at the application level for data validation (using the CFPB's HMDA edit checks), compliance grade geocoding, and up to date rate spread calculations. Encompass users also have the option of running the same set of HMDA data management requests for batches of records. Batch services also include the ability to create an institution's submission file and submission related reports. Institutions licensed for the integration will enjoy the seamless integration that allows the results from each of these tools to be propagated directly into loan applications within Encompass. For example, when a user geocodes the address on an application, the geographic information returned (MSA, State, County, and Census Tract) will be populated within the record in Encompass.

| ita preparation 🗸 🛛 Data analysis                                                                                             | ✓ Fair lending ✓                                                          | Data settings ~                                                     | Admin ~                                        |                                             | T Filters 🕒 HMD                                                   | F LAR 202 |
|----------------------------------------------------------------------------------------------------|---------------------------------------------------------------------------|---------------------------------------------------------------------|------------------------------------------------|---------------------------------------------|-------------------------------------------------------------------|-----------|
|                                                                                                    | Welcom                                                                    | e to CRA M<br>Andrew.Sheer                                          | <b>liz Saa</b><br>an@wolte                     | S <sup>®</sup> and HMD                      | a Wiz°                                                            |           |
| Announcements                                                                                                    |                                                                           |                                                                     |                                                |                                             | Favorites                                                         |           |
| HMDA Wiz 5.0 Release                                                                                                    |                                                                           |                                                                     |                                                | <u>^</u>                                    | FILES                                                             |           |
| HMDA Wiz has been updated to Ver<br>in Version 5.0, please click the link                                                     | sion 5.0. For a detaile<br>below.                                         | d list of changes an                                                | d enhancem                                     | ents included                               | HMDA DF                                                           | ×         |
| Read more                                                                                                    |                                                                           |                                                                     |                                                | _                                           |                                                                   |           |
|                                                                                                    |                                                                           |                                                                     |                                                |                                             | IMPORT FORMATS                                                    |           |
| HMDA WIZ 4.12 Release                                                                                                    |                                                                           |                                                                     |                                                |                                             | HMDA DF                                                           |           |
| HMDA Wiz has been updated to Ver<br>included in Version 4.12, please clic                                                     | sion 4.12. For a detaile<br>k the link below.                             | d list of changes ar                                                | id enhancen                                    | ents                                        | Standard CFPB HMDA DF - 2018                                      | ×         |
| Read more                                                                                                    |                                                                           |                                                                     |                                                |                                             | Small Rusiness and Farm                                           |           |
| For CRA Submission, CRA Wiz SaaS<br>submission file. This file must be en<br>For more information on how to do<br>link below. | vill walk users throug<br>acrypted using the FFI<br>wnload and install th | h the process of cre<br>EC's encryption util<br>is tool and encrypt | ating an erro<br>ity prior to s<br>your CRA.DA | or free<br>ubmitting it.<br>file, click the | Recent activities                                                 |           |
| Read more                                                                                                    |                                                                           |                                                                     |                                                |                                             | 06/14/2021 06:03:15 PM<br>Records deleted in <b>CRAWIZEXTRACT</b> | 1         |
| HMDA Wiz 4.11 Release                                                                                                    |                                                                           |                                                                     |                                                |                                             | 06/14/2021 03:08:56 PM                                            |           |
| HMDA Wiz has been updated to Ver                                                                                              | sion 4.11. For a detaile                                                  | d list of changes an                                                | d enhancem                                     | ents                                        | Records deleted in ssbhmda                                        |           |
| Read more                                                                                                    |                                                                           |                                                                     |                                                |                                             | ssbhmda.txt imported and updated<br>s in ssbhmda                  | record    |
|                                                                                                    |                                                                           |                                                                     |                                                |                                             | 06/10/2021 05-51-50 PM                                            |           |

In addition to the functionality embedded in Encompass, licensed institutions will also have access to the HMDA *Wiz* website where they may access additional HMDA data management and analytics. Depending on an institution's HMDA data workflow, they may choose to manage all HMDA compliance tasks within Encompass. Alternatively, institutions may choose to upload their data to the HMDA *Wiz* website via the 'Add Records to HMDA *Wiz*' option available on the HMDA *Wiz* Batch Services page. Once applications have been added to the HMDA *Wiz* website users will have access to additional HMDA management functionality including:

- ✓ Enhanced Data Scrubbing Tools
- ✓ CFPB Exception Reports
- Geocoding Exception Reports
- ✓ Standard HMDA Analytical Reports
- ✓ Mapping (additional license required)

### 2 Licensing HMDA Wiz for Encompass

Institutions who wish to license the HMDA Wiz integration for Encompass may do so my contacting your WK Account Executive.

#### 2.1 Contact your Wolters Kluwer Account Executive

Institutions that wish to speak to a Wolters Kluwer representative to ask questions about the HMDA Wiz Encompass license may contact their Account Executive or submit an inquiry through the below URL: <a href="https://www.wolterskluwer.com/en/solutions/wiz/technology-and-advisory-services-interest">https://www.wolterskluwer.com/en/solutions/wiz/technology-and-advisory-services-interest</a>

# 3 What is included in your HMDA *Wiz* for Encompass license

#### 3.1 Real-time HMDA management at the Application level

- $\checkmark$  Geocode Geocode a loan using the Address, City, State, and ZIP information
- ✓ Rate Spread Calculate the Rate Spread using the Action Taken, APR, Rate Lock Date, Loan Term, and Amortization type information

| incompass View Loan Forms Verifs Tools Services Help   Imme Preserve Loan Trades Contracts Description Description Descript                                                                                                    | Encompass - Build 20.1.0.15 - https://BE110906                                                                                                    | i98.ea.elliemae.net\$BE11090698 - admin - 3011090698                                                                                                    | >                       |
|----------------------------------------------------------------------------------------------------|----------------------------------------------------------------------------------------------------|----------------------------------------------------------------------------------------------------|-------------------------|
| Hore Peele Loa Trades Centacia Dashboard Reports                                                                                                    | ncompass View Loan Forms Verifs                                                                                                    | Tools Services Help                                                                                                    |                         |
|                                                                                                    | Home Pipeline Loan Trades Contacts                                                                                                    | s Dashboard Reports                                                                                                    |                         |
| 1 30 turner st<br>South Waltham, MA 02453       Ext. 10000041       LTV: 100.0001000.0002       Rate: 3.500%       Ext Cosing Date: //         1 20 turner st<br>South Waltham, MA 02453       Ext. 10000041       DT: /       Not Locked       Image: South User         1 20 turner st<br>South Valtham, MA 02453       Image: South Valtham, MA 02453       HMAC Anformation       AUS Tracking PHA Management       USDA Management         1 20 turner st<br>South Valtham of turner st<br>South Valtham of turner st<br>South Valtham st<br>South Valtham of turner st<br>South Valtham of turner | Borrowers Tom and Gisele Brady                                                                                                    | ✓ Ľ                                                                                                    | 📫 efolder   📕 🖨 🖉       |
| Id Alerts & Message Log   Processing expected 0107778   Obtain CAVRS Number expec 011118   Obtain CAVRS Number expec 011118   Obtain CAVRS Number expec 011118   Obtain CAVRS Number expec 011118   Obtain CAVRS Number expec 011118   Obtain CAVRS Number expec 011118   Obtain CAVRS Number expec 011118   Obtain CAVRS Number expec 011118   Obtain CAVRS Number expec 011118   Statistic Subject Property Add 011118   Values Subject Property Add 011448   Resubnitit expected 0102288   Approval expected 0102288   Approval expected 0102778   Forms Tools   Statistic expected 0102788   Perchasho expected 0102788   Park Allona Data Colosares 06132018   Property will be Primary Residence   Cosing Data 06132018   Property will be Primary Residence   Cosing Data 06132018   Property will be Primary Residence   Cosing Data 06132018   Property Information Secondary Residence   Cosing Data 06132018   Property Information 158-bat   Cosing Data 06132018   Property Information 158-bat   Cosing Data 06132018   Property Information 158-bat   Cosing Data 06132018   Property Information 158-bat   Cosing                                                                                                    | 130 turner st<br>South Waltham, MA 02453                                                                                                    | 111         Loan #: 1801000041         LTV: 100.000/100.000/0.082         Rate: 3.560%         Est Closing Date: //           Loan Amount:         \$245,123.00         DT: /         ☐ Not Locked <a>Price</a>                                                                                                    |                         |
| Processing expected       0107718         Conduct LDP/05A Search ex;       011118         Conduct LDP/05A Search ex;       011118         Cottan CHAT Alors expected       011118         Cottan CHAT Alors expected       011118         Cottan CHAT Alors expected       011118         Cottan CHAT Alors expected       011118         Cottan CHAT Alors expected       011118         Cottan CHAT Alors expected       011118         Cottan CHAT Alors expected       011178         Repurchase Date       Ø1735676929783567692297222222222         Approxit expected       011718         Repurchase Date       Ø172819         Desc Out expected       0112816         Repurchase Date       Ø172019         Desc Out expected       0127816         Sherpicets       100772019         Purchasine expected       0127816         Cosing Date       Ø172019         Cosing Date       Ø172019         Cosing Date       10072019         Cosing Date       10072019         Cosing Date       10072019         Cosing Date       10072019         Cosing Date       10072019         Cosing Date       10072019         Cosing Daturer st                                                                                                    | 16 Alerts & Messages Log                                                                                                    | HMDA Information AUS Tracking FHA                                                                                                    | Management USDA Managem |
| Forms       Tools       Services       Preapprovals       2. Preapprovals       2. Preapprovals       Action Taken       1. Lean originated         Additional Disclosures Information       Action Method       1. Site-built       Action Taken       1. Lean originated         FMA Streamlined 1003       Preapprovals       2. Preapprovals       2. Preapprovals       0626/2019         FMA Streamlined 1003       Property Information       MSA Number       15764         Additional Requests Information       Address       130 turner st       MSA Number       15764         City       South Watham       State MA       County Code       017       22         VOE       VOE       VOE       Syste address fields with subject property address       Genesus Tract       5684.00         VOM       VOH       VOH       MDA Census Tract       25017       HMDA Census Tract       25017         Burrower Information       Vesting       V       Geocode       Rate Spread       Edit Check       NMLS                                                                                                    | Processing expected     O1/07/18     Conduct LP/9GA Search exp     O1/11/18     Ottain CH/75 Number expected     O1/11/18     Ottain RFIA Authorization expe     O1/11/18     Ottain RFIA Authorization expe     O1/11/18     Ottain RFIA Authorization expe     O1/11/18     Ottain RFIA Authorization expe     O1/11/18     Ottain RFIA Authorization expe     O1/11/18     Ottain RFIA Authorization expe     O1/11/18     Ottain RFIA Authorization expe     O1/11/18     Ottain RFIA Authorization expe     O1/11/18     Ottain RFIA Authorization expe     O1/11/18     Ottain RFIA Authorization expe     O1/11/18     Ottain RFIA Authorization expe     O1/11/18     Ottain RFIA Authorization expected     O1/21/18     Pounding expected     O1/21/18     Punchasing expected     O2/20718     Purchasing expected     O2/20718     Valuet | 2018 HMDA Originated/Adverse Action Leans         HMDA Reporting Year       2019         Reporting LEI       Loan is Partially Exemption         Universal Loan ID       9783567692278356769222222222         HMDA Profile Hame       WKFS Support Test         Repurchase Date       //         ICoan and Origination Information       HMDA Transmittal Sheet         Apply Darise Coordary Residence       1007/2019         Closing Date       1007/2019         Loan Hompurchase       2.FIA         Loan Amount       245,123,33                                                                                                   |                         |
| Show In Alpha Order Show All Borrower Information                                                                                                    | Forms     Tools     Services       Additional Disclosures Information     Additional Disclosures Information       Settlement Service Provider List     FMMA Streamined 1003       Frédie Mac Additional Data     Additional Requests Information       VOD     VOE       VOD     VOE       VOL     VOR       VOM     Statement of Denial       Borrower Information     Vesting       Show in Alpha Order     Show All                                                                                                    | Preapprovals       2. Preapproval not requested ×       Action Taken       1. Loan originated ×         Construction Method       1. Site-built ×       Action Date       06/26/2019         Property Information       06/26/2019       Image: Construction Method         Address       130 turner st       County Code       017         City       South Waitham       State       MA       State Code         Zip       02453       State       Census Tract       3884.00         MDA County Code       250177       HMDA County Code       250177         MDA County Code       25017368400       MMLS       Borrower Information |                         |

✓ Edit Check – Perform the CFPB's HMDA edit checks

### 3.2 Batch Services

- ✓ Batch Geocode Geocode all the loan files in a specified date range.
- ✓ Batch Rate Spread Calculate the Rate Spread for all the loan files in a specified date range.
- ✓ Batch Edit Check Validate HMDA data for all the loan files in a specified date range.
- ✓ Reports and HMDA Submission Create reports and generate a HMDA submission file.
- ✓ Download Pending Requests Retrieve most recent batch results, reports, and HMDA Submission files.
- ✓ View Results View batch results, reports, and HMDA submission file for previously processed files.
- ✓ Add Records to HMDA Wiz Upload records to your institution's HMDA Wiz database for additional analysis.
- ✓ Access HMDA Wiz Access your institution's HMDA Wiz portal for additional HMDA data analysis.
- ✓ Login Settings Update Username, Password, Activity Year, and Agency.
- ✓ Documentation HMDA Wiz User Guide for ICE Mortgage Technology Encompass (a link to this guide)

For additional information on Batch Services, please reference Section 4: Working with HMDA Wiz Batch Services.

### HMDA Wiz®

### 🔹. Wolters Kluwer

### HMDA Compliance? Don't spend any more time than is necessary.

With Wolters Kluwer Financial Services' HMDA Wiz you will be able to geocode, validate data, run reports, and prepare your HMDA submission file, in a time-effective way.

#### Batch Geocode

Geocode all the loan files in a specified date range.

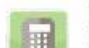

Batch Rate Spread

Calculate the Rate Spread for all the loan files in a specified date range.

#### Batch Edit Check

Validate HMDA data for all the loan files in a specified date range.

#### Reports and HMDA Submission

**Download Pending Requests** 

Create reports and generate HMDA submission file

Retrieve most recent batch results, reports and HMDA submission files.

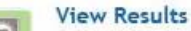

View batch results, reports and HMDA submission file for previously processed files.

#### Add Records to HMDA Wiz

Upload records to your institution's HMDA Wiz database for additional analysis.

#### Access HMDA Wiz

Access your institution's HMDA Wiz portal for additional HMDA data analysis.

#### Login Settings

Update User Name and Password.

#### Documentation

HMDA Wiz User Guide for Ellie Mae Encompass.

#### Please Note:

For HMDA Wiz users whose contract is coming up for renewal, keep an eye out for an invoice 30-45 days prior to your anniversary date.

For questions regarding your invoice please call 800.552.9410 or email customersupportwizsentri@wolterskluwer.com

#### Enjoy the benefits of HMDA Wiz

Wolters Kluwer Financial Services is the industry leader in HMDA compliance management and geocoding solutions. HMDA Wiz is an easy-to-use, web-based tool, giving you more robust reporting and data prep functionality but at a cost that still fits your budget. The partnership between Ellie Mae and Wolters Kluwer Financial Services provides:

- Seamless integration with your Ellie Mae software, so there's no need to deal with cumbersome data exports and imports
- Easy web-based set-up and interface
- The same geocoder the federal regulators use

Purchase HMDA Wiz

#### **Questions?**

Please contact 800-261-3111 for HMDA Wiz Sales or Support.

### 4 Admin Setup

As described in the batch services section above the HMDA *Wiz* integration allows Encompass users to export data from Loan Folders or the Reporting Database. To achieve optimal performance when working with large datasets, Wolters Kluwer recommends utilizing the **Reporting Database** option.

If the **Use Reporting Database** is checked, an institution's Encompass Administrator must ensure all required fields have been added to the **Reporting Database**.

**Note:** If a required HMDA field is missing from the reporting database, users will be presented with an error. The error message will include a list of fields that must be added to the Reporting Database. Users receiving this error can provide this list to their Encompass Administrator so that the appropriate fields can be added.

The user can choose to continue running the export from the loan folders by unchecking Use Reporting Database.

| Add Records to                           | HMDA Wiz                                |                                                              |           |
|------------------------------------------|-----------------------------------------|--------------------------------------------------------------|-----------|
| Loan Activit                             | y Year: 2020                            | Date Range<br>Start Date: 01/01/2020<br>End Date: 12/31/2020 |           |
| Database:                                | HMDF LAR 2020                           | ~                                                            |           |
| Loan Folder                              | s Select All / Deselect All             |                                                              |           |
| (Archivi<br>Adversi<br>Comple<br>My Pipe | ə)<br>a Loans<br>ted Loans<br>Jine<br>J |                                                              |           |
| Use Rep                                  | porting Database                        |                                                              | HMDA Info |

#### 4.1 Adding Fields to the Reporting Database

As an Encompass Administrator, access the Encompass Admin Tools > Reporting Database. Click on **Reporting Database** to open a series of dialogs that display the required fields needed to generate reports.

| 👔 Encompass Admin Tools                | _ | × |
|----------------------------------------|---|---|
| File Help                              |   |   |
| 🔮 Online User Manager                  |   |   |
| 🚀 Settings Manager                     |   |   |
| Kegister Encompass SDK                 |   |   |
| 🛐 Version Manager                      |   |   |
| 🔚 Reporting Database                   |   |   |
| M External Reporting Database          |   |   |
| 💣 Settings Sync Tool                   |   |   |
| 🛐 HMDA Batch Update                    |   |   |
| 🗑 Commitment Terms Data Migration Tool |   |   |

Currently, there is a dialog specific to the HMDA Report from the pipeline, ensure you add this list of fields, which will add a subset of the fields needed for the HMDA *Wiz* interface. Then see <u>Appendix A – Reporting</u> <u>Database Fields</u> and add these fields as well.

| C | 2024 | Wo | lters | Kluwe |
|---|------|----|-------|-------|
|---|------|----|-------|-------|

When presented with the following dialog, click **Yes** to add this list of HMDA fields. You will also need to manually add the list of fields provided in Appendix A (that were not previously added by this dialog).

| Reporting Datab                | ase:                                                                                           |  |  |  |  |
|--------------------------------|------------------------------------------------------------------------------------------------|--|--|--|--|
| Field ID 🔺                     | Description                                                                                    |  |  |  |  |
| HMDA.X11 Subject Property Type |                                                                                                |  |  |  |  |
| HMDA.X12                       | Trans Details Preapprovals                                                                     |  |  |  |  |
| HMDA.X13                       | Trans Details HOEPA Status                                                                     |  |  |  |  |
| HMDA.X14                       | Trans Details Lien Status                                                                      |  |  |  |  |
| HMDA.X15                       | Trans Details Rate Spread                                                                      |  |  |  |  |
| HMDA.X24                       | Subject Property Exclude from HMDA Report                                                      |  |  |  |  |
| MDA.X24                        | Subject Property Exclude from HMDA Report<br>o add these fields to the Reporting Database now? |  |  |  |  |

The following dialog opens,

| Fields (21683) |                                |               |   |        | Selected Fie | lds (769) |                                 |         | 🛛 🞝 🗹 | 1 |
|----------------|--------------------------------|---------------|---|--------|--------------|-----------|---------------------------------|---------|-------|---|
| Fields Team I  | Members Milestones Documents   | Tasks         | • |        | Field ID 🔺   | Pair      | Description                     | Туре    | Size  |   |
|                |                                |               | _ |        | 2            |           | Total Loan Amt (VW MIP/FF)      | Numeric | 13    |   |
| Find           |                                |               |   |        | 3            |           | Interest Rate                   | Numeric | 13    |   |
| Field ID 🔺     | Description                    | Type          | - |        | 4            |           | Term (Mos)                      | Numeric | 13    |   |
| 6              | Fees Line 817 Seller           | Numario       |   |        | 5            |           | Total Monthly Payment           | Numeric | 13    |   |
| 2              | Insurance PMI                  | String        |   |        | 11           |           | Subject Property Street         | String  | 32    |   |
| ,              | Trans Datails Loan Purnose of  | String        |   |        | 12           |           | Subject Property City           | String  | 22    |   |
| 10             | Loan Info Constr Loan Existing | Numeric       |   |        | 13           |           | Subject Property County         | String  | 16    |   |
| 0              | Loap Info Constr Loap Vr Acqui | String        |   |        | 14           |           | Subject Property State          | String  | 2     |   |
| 20             | Loan Into Constr Loan Original | Numeric       |   |        | 15           |           | Subject Property Zip            | String  | 10    |   |
| 21             | Loan Info Constr Loan Lot Valu | Numeric       |   |        | 16           |           | Subject Property # Units        | Numeric | 13    |   |
| 22             | Loan Info Constr Loan Eor Valu | Numeric       |   | Add 📦  | 17           |           | Subject Property Legal Desc1    | String  | 50    |   |
| 2.5            | Loan Info Refi Vr Acquired     | String        |   |        | 18           |           | Subject Property Yr Built       | String  | 4     |   |
| 55             | Loan Info Refi Original Cost   | Numeric       |   | Remove | 19           |           | Loan Purpose                    | String  | 20    |   |
| 20             | Loan Info Refi Evicting Lian   | Numeric       |   |        | 31           |           | Subject Property Title Name 1   | String  | 22    |   |
| 20             | Trans Details Loan Purnose VA  | String        |   | >      | 36           | 1st       | Borrower First/Middle Name      | String  | 20    |   |
| 20             | Loap Info Refilmprovement Co   | Numeric       |   |        | 37           | 1st       | Borrower Last Name/Suffix       | String  | 20    |   |
| 20             | Loap Into Refilmprove made     | String        |   |        | 38           | 1st       | Borr Age                        | Numeric | 13    |   |
| 33             | Subject Property Manner Held   | String        |   |        | 52           | 1st       | Borr Marital Status             | String  | 10    |   |
| 24             | Borr Funds to Close - Down Pv  | String        |   |        | 60           | 1st       | Co-Borr Experian Fico           | String  | 10    |   |
| 25             | Trans Details Income of Shous  | String        |   |        | 65           | 1st       | Borr SSN                        | String  | 11    |   |
| 36             | Borr First Name                | String        |   |        | 66           | 1st       | Borr Home Phone                 | String  | 16    |   |
| 30             | Borr Lest Name                 | String        |   |        | 67           | 1st       | Borr Experian Fico              | String  | 10    |   |
| 39             | Borr Age                       | Numeric       |   |        | 68           | 1st       | Co-Borrower First/Middle Name   | String  | 20    |   |
| 39             | Borr School # Vrs              | Numeric       |   |        | 69           | 1st       | Co-Borrower Last Name/Suffix    | String  | 20    |   |
| 40             | Fees Line 1305 Descr           | String        |   |        | 70           | 1st       | Co-Borr Age                     | Numeric | 13    |   |
| 41             | Fees Line 1305 Borr            | Numeric       | ~ |        | 84           | 1st       | Co-Borr Marital Status          | String  | 10    |   |
| <              |                                | > Administric |   |        | 97           | 1st       | Co-Borr SSN                     | String  | 11    |   |
|                |                                |               |   |        | 136          |           | Subject Property Purchase Price | Numeric | 13    |   |
|                |                                |               |   |        | 138          |           | Est Prepaids                    | Numeric | 13    |   |
|                |                                |               |   |        | <            |           |                                 |         |       | > |

Prior to clicking **Update**, you can select all other fields that are required for HMDA Reporting, but are missing from the Reporting Database. More than likely, you will need to add all the fields from <u>Appendix A</u>. The Encompass Administrator can verify prior to adding by searching for these fields on the right-hand column "Selected Fields" list.

As fields are added, the list on the right sorts and it's easy to see if a field is already present. In the event a field has been listed more than once by mistake, you can click on it in the right-hand column and then click the **Remove** button available between the right and left boxes.

To manually add fields, utilize the **Find** functionality available in the Fields box. You can search by field number. After selecting the desired field, click on the **Add** button to move the field from the left box to the right. Repeat as needed.

**Tip:** When adding the 2nd Borrower pair fields (e.g. 4002#2), search for 4002 and click Find. Click **Add** then edit the line in the right-hand column to choose 2nd Borrower pair from the dropdown. When complete, you will have 4002 1st and 4002 2nd Fields, which is correct. <u>Appendix A</u> will denote these as 4002 and 4002#2 respectively.

| ield ID       | 4002       |           |            |    |
|---------------|------------|-----------|------------|----|
| Description   | Borrower L | ast Nam   | ie         |    |
| Borrower Pair | 2nd        | ~         |            |    |
| Field Type    | String     |           | Field Size | 40 |
|               | Use inde   | ex for th | is Field   |    |
|               | Include i  | in Audit  | Trail      |    |
| Table Name    | LOANXDB_   | S_02      |            |    |

#### 4.1.1 Adjust field lengths in the Reporting Database

It's important to ensure the field lengths in your reporting database are as long (or longer) than the field lengths outlined in Appendix A. If fields lengths are not long enough, your data will truncate resulting in incorrect HMDA Reporting when generating the HMDA.txt submission file. Encompass administrators should take care to ensure data sent to HMDA Wiz via the integration is not truncated.

#### Example: Loan Number

Edit the Loan Number row on the right-hand side to increase the Field Size from 22 to 30

| 004             |                                                           |                                                                                                   |  |  |  |
|-----------------|-----------------------------------------------------------|---------------------------------------------------------------------------------------------------|--|--|--|
| Loan #          |                                                           |                                                                                                   |  |  |  |
| ~               |                                                           |                                                                                                   |  |  |  |
| String          | Field Size                                                | 30                                                                                                |  |  |  |
| Use index for t | his Field<br>it Trail                                     |                                                                                                   |  |  |  |
| LOANXDB_S_01    |                                                           |                                                                                                   |  |  |  |
| LOANXDB_S_01    |                                                           |                                                                                                   |  |  |  |
|                 | Loan # String Use index for t Include in Aud LOANXDB_S_01 | Loan #<br>String Field Size<br>Use index for this Field<br>Include in Audit Trail<br>LOANXDB_S_01 |  |  |  |

After the necessary fields have been added to the reporting database, the update would look like the following screen. When done, you will have 4002 1st and 4002 2nd in your selected field list in the right-hand column.

| Fields (21683) | )                               |         |     |        | Selected Fiel | lds (769) |                                    |        | 🔒 🗹  | 1 |
|----------------|---------------------------------|---------|-----|--------|---------------|-----------|------------------------------------|--------|------|---|
| Fields Team    | Members Milestones Documents    | Tasks   | • • | 1      | Field ID 🔺    | Pair      | Description                        | Туре   | Size |   |
|                |                                 |         | _   |        | 3331          |           | Conforming Loan Indicator          | String | 64   |   |
| Find Next k    | oan type usda                   |         |     |        | 3332          |           | Lender Channel                     | String | 64   |   |
| Field ID 🔺     | Description                     | Type    | -   |        | 3335          |           | Occupancy Type                     | String | 64   |   |
| 1062           | Liabilities Job Related Expense | Numeric | ^   |        | 3336          |           | Private Mortgage Insurance Indica  | String | 1    |   |
| 1063           | Trans Details Loan Type Other   | String  |     |        | 3337          |           | Date Sold to Third Party           | Date   | 4    |   |
| 1064           | VA Title Other Descr            | String  |     |        | 3338          |           | Servicing Release Indicator        | String | 1    |   |
| 1065           | Borr Cert Occupancy             | String  |     |        | 3341          |           | Date Warehoused                    | Date   | 4    |   |
| 1066           | Subject Property Estate Held    | String  |     |        | 3840          | 1st       | No Co-applicant Indicator          | String | 1    |   |
| 1067           | L gan Info Constr L gan Type    | String  |     |        | 3840          | 2nd       | No Co-applicant Indicator          | String | 1    |   |
| 1068           | HUD Commit Issued Date          | Date    |     |        | 4000          | 2nd       | Borrower First Name                | String | 40   |   |
| 1060           | Borr Declarations M 2           | String  |     | Add 🏟  | 4000          | 1st       | Borrower First Name                | String | 40   |   |
| 1003           | Co Borr Declarations M2         | String  |     |        | 4001          | 1st       | Borrower Middle Name               | String | 40   |   |
| 1070           | HUD Expenses Oth Mo Expen       | String  |     | Remove | 4002          | 2nd       | Borrower Last Name                 | String | 40   |   |
| 1072           | Trans Details Loan Commit Ex    | Date    |     |        | 4002          | 1st       | Borrower Last Name                 | String | 40   |   |
| 1073           | Fees Total Costs                | Numeric |     | *      | 4003          | 1st       | Borrower Suffix Name               | String | 40   |   |
| 1074           | Loap Info Constr Loap Total     | Numeric |     |        | 4004          | 1st       | Co-Borrower First Name             | String | 40   |   |
| 1074           | HID Expenses Total Mo Expen     | Numeric |     |        | 4005          | 1st       | Co-Borrower Middle Name            | String | 40   |   |
| 1075           | HUD Subdivision Requirement     | String  |     |        | 4006          | 1st       | Co-Borrower Last Name              | String | 40   |   |
| 1070           | HID Comply w/Requirements       | String  |     |        | 4007          | 1st       | Co-Borrower Suffix Name            | String | 40   |   |
| 1072           | HID Report Date                 | Date    |     |        | 4121          | 1st       | Borr Was the Ethnicity of the Borr | String | 20   |   |
| 1070           | HUD Subdivision Descr           | String  |     |        | 4121          | 2nd       | Borr Was the Ethnicity of the Borr | String | 20   |   |
| 1020           | HID Mtg los Mavimum             | Numeric |     |        | 4122          | 1st       | Borr Was the Race of the Borrowe   | String | 20   |   |
| 1081           | HUD Conditions See Attached     | String  |     |        | 4122          | 2nd       | Borr Was the Race of the Borrowe   | String | 20   |   |
| 1082           | HID improved Living Area        | String  |     |        | 4123          | 2nd       | Borr Was the Sex of the Borrower   | String | 20   |   |
| 1085           | Trans Details Original Loan Am  | Numeric |     |        | 4123          | 1st       | Borr Was the Sex of the Borrower   | String | 20   |   |
| 1086           | Trans Details Qual Rate Basis   | String  | ~   |        | 4125          | 2nd       | Borr Other Hispanic Latino Origin  | String | 100  |   |
| <              |                                 | Sung )  |     |        | 4125          | 1st       | Borr Other Hispanic Latino Origin  | String | 100  |   |
|                |                                 |         |     |        | 4126          | 1st       | Borr American Indian Tribe         | String | 100  |   |
|                |                                 |         |     |        | 4126          | 2nd       | Borr American Indian Tribe         | String | 100  |   |
|                |                                 |         |     |        | <             |           |                                    |        |      | > |

#### Click Update.

When asked if you should make it accessible to all personas, choose **Yes** if you wish all Personas to be able to run HMDA *Wiz* Services. You will be asked if you want to populate with the current loan data, click **Yes**. A message will display saying the reporting database has been successfully populated.

**Note:** Populating the Reporting Database can be time consuming depending on the amount of loan data in the Encompass.

### 5 Working with HMDA *Wiz* Batch Services

To execute HMDA *Wiz* batch requests (Add Records to HMDA *Wiz*, Batch Edit Check, Batch Geocoding, Batch Rate Spread, and Reports and HMDA Submission) from within Encompass, open a loan in the Pipeline, then click on the **Services** menu at the top of the screen and choose **HMDA Management.** To submit a batch request from within Encompass, first open a loan file, click on the **Services** tab on the lower left, then click on **Request HMDA Management.** 

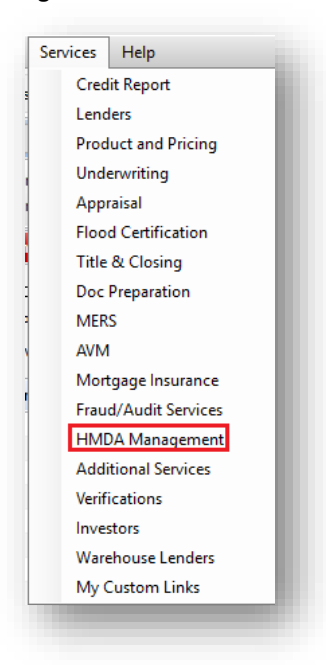

From the My Providers list, select Wolters Kluwer Financial Services HMDA Wiz then click Submit.

| My Providers  | All Providers      |               |   |  |           |
|---------------|--------------------|---------------|---|--|-----------|
| Select a prov | vider and click Su | ubmit.        |   |  |           |
| Wolters Klur  | wer Financial Ser  | rvices HMDA W | z |  | More info |
|               |                    |               |   |  |           |
|               |                    |               |   |  |           |
|               |                    |               |   |  |           |
|               |                    |               |   |  |           |
|               |                    |               |   |  |           |
|               |                    |               |   |  |           |
|               |                    |               |   |  |           |
|               |                    |               |   |  |           |
|               |                    |               |   |  |           |
|               |                    |               |   |  |           |
|               |                    |               |   |  |           |
|               |                    |               |   |  |           |
|               |                    |               |   |  |           |
|               |                    |               |   |  |           |
|               |                    |               |   |  |           |
|               |                    |               |   |  |           |

If Wolters Kluwer Financial Services HMDA *Wiz* is not listed on the My Providers tab, select the All Providers tab and search for Wolters Kluwer Financial Services HMDA *Wiz*. Click on Wolters Kluwer Financial Services HMDA *Wiz* once to highlight the row and then click on Add to My List button.

| the provider s fiame.                  |              |
|----------------------------------------|--------------|
| Search by Company Name:                | Go Rese      |
| QuestSoft Corporation                  | More inf     |
| Wolters Kluwer Financial Services HMDA | Miz More inf |
|                                        |              |
|                                        |              |
|                                        |              |
|                                        |              |
|                                        |              |
|                                        |              |
|                                        |              |
|                                        |              |
|                                        |              |

The HMDA Wiz options will display on the Services View where the user can run any of the batch services listed:

- ✓ Batch Geocode
- ✓ Batch Rate Spread
- ✓ Batch Edit Check
- ✓ Reports and HMDA Submission
- ✓ Add Records to HMDA *Wiz*

| HMDA <i>Wi</i> z <sup>∞</sup>                                                                                                    | 🔹. Wolters Kluwer                                                                                                    |
|----------------------------------------------------------------------------------------------------|----------------------------------------------------------------------------------------------------|
| HMDA Compliance? Don't spend any more time<br>than is necessary.<br>With Wolters Kluwer Financial Services' HMDA Wiz you will be able to<br>geocode, validate data, run reports, and prepare your HMDA<br>submission file, in a time-effective way.<br>Batch Geocode<br>Geocode all the loan files in a specified date range.                                                                                                    | Please Note:<br>For HMDA Wiz users whose contract is coming up for<br>renewal, keep an eye out for an invoice 30-45 days prior to<br>your anniversary date.<br>For questions regarding your invoice please call 800.552.9410<br>or email <u>customersupportwizsentri@wolterskluwer.com</u>                                                                                                    |
| Batch Rate Spread         Calculate the Rate Spread for all the loan files in a specified date range.         Batch Edit Check         Validate HMDA data for all the loan files in a specified date range.         Common Provide A Common Stream Stream St | Enjoy the benefits of HMDA Wiz<br>Wotters Kluwer Financial Services is the industry leader in<br>HMDA compliance management and geocoding solutions.<br>HMDA Wiz is an easy-to-use, web-based tool, giving you more<br>robust reporting and data prep functionality but at a cost<br>that still (Fils your budget. The partnership between Ellie Mae<br>and Wolters Kluwer Financial Services provides:<br>Seamless integration with your Ellie Mae software, so<br>there's no need to deal with cumbersome data<br>exports and imports<br>Beasy web-based set-up and interface<br>The same geocoder the federal regulators use<br>Purchase HMDA Wiz |
| Add Records to HMDA Wiz     Upload records to your institution's HMDA Wiz database for additional analysis.     Access HMDA Wiz     Access HMDA Wiz     Access your institution's HMDA Wiz portal for additional HMDA data analysis.     Login Settings     Login Settings                                                                                                    | Questions?<br>Please contact 800-261-3111 for HMDA Wiz Sales or Support.                                                                                                    |
| Update User Name and Password.           Documentation           HMDA Wiz User Guide for Ellie Mae Encompass.                                                                                                    |                                                                                                    |

#### 5.1 Enabling the Integration: Login Settings

To enable the connection between Encompass and HMDA *Wiz*, select the **Login Settings** option available on the HMDA *Wiz* Batch Services page. Initially, the **Login Settings** fields will be blank. Enter the username and password information provided by Wolters Kluwer for your institution's HMDA *Wiz* service account.

**Note:** It is recommended to input service account credentials here since service accounts have a non-expiring password unlike standard HMDA *Wiz* credentials which expire every 90 days. If you have not been set up with a service account please contact our Customer Support team at <u>customersupportwizsentri@wolterskluwer.com</u> and they can assist with creating a new account.

Once a user has entered these settings they are stored for that user. This login information is utilized for each of the HMDA *Wiz* services and if not supplied, each service will request login information when launched.

| User Nam  | ie: HMDAWIZ                                      |  |
|-----------|--------------------------------------------------|--|
| Password  | ••••••                                           |  |
| Loan Acti | vity Year: 2020                                  |  |
| Agency:   | 1. OCC The office of Comptroller of the Currency |  |
|           | D-6                                              |  |

#### 5.1.1 HMDA Compliance Settings

The Login Settings screen contains two additional inputs important to your institutions HMDA compliance.

**Loan Activity Year** – This is your institution's HMDA activity year setting. This <u>setting must be updated annually</u> to ensure that HMDA *Wiz* applies the appropriate logic for HMDA reporting in that year.

Agency – Select the agency that your institution is regulated by for HMDA purposes.

#### 5.2 Batch Edit Check

The **HMDA Loan Activity Year** and years in the **From Data** and **To Date** must use the same activity year. A warning will display if the selected date ranges cross years.

| Batch Edit Check                                |
|-------------------------------------------------|
| Loan Activity Year: 2020                        |
| Date Range                                      |
| Start Date: 01/01/2020 T End Date: 12/31/2020 T |
|                                                 |

The **Batch Edit Check** interface allows the user to pull data from the **Reporting Database**. As previously suggested, utilizing the Reporting Database is the recommended approach however if desired, the user can choose to unselect **Use Reporting Database** and run the interface from Loan Folders instead of the **Reporting Database**.

| Batch Edit Check                                                                                                    |
|----------------------------------------------------------------------------------------------------|
| Loan Activity Year: 2020                                                                                                   |
| Start Date: 01/01/2020                                                                                                    |
| Loan Folders Select All / Deselect All                                                                                     |
| <ul> <li>(Archive)</li> <li>Adverse Loans</li> <li>✓ Completed Loans</li> <li>✓ My Pipeline</li> <li>✓ Training</li> </ul> |
| Synchronous Submission Use Reporting Database                                                                              |
| Agency: 9. CFPB Consumer Financial Protection Bureau V                                                                     |
| Order Cancel                                                                                                    |

Once the **Order** button is clicked, the request is sent from Encompass to HMDA *Wiz*. If an error occurs during submission, the user is presented with an error screen with the list of errors that need to be resolved, otherwise the user receives a success message.

#### 5.3 Running Reports and Creating a HMDA Submission File

The **HMDA Loan Activity Year** and years in the **From Data** and **To Date** must use the same **Loan Activity Year**. A warning will display if they do not match.

| Loan Activity Yea | r: 2020    |  |
|-------------------|------------|--|
| Date Range        |            |  |
| Start Date:       | 01/01/2020 |  |
| End Date:         | 12/31/2020 |  |

**Reports and HMDA Submission** will allow users to pull data from the **Reporting Database**. Again, the user can choose to unselect **Use Reporting Database** and run the interface from **Loan Folders** instead of the **Reporting Database**. **Database**.

| El: 99                                 | 09999999999999999999999999999999999999                              | on Bureau           | Tax ID: 121321321                                    | Loan Activity Year: 2020<br>Date Range                                                                         |
|----------------------------------------|---------------------------------------------------------------------|---------------------|------------------------------------------------------|----------------------------------------------------------------------------------------------------|
| Responden<br>Name:                     | nt Contact Information:<br>Siggy Bank                               | Parent Ins          | titution:<br>Hilly Bank                              | Start Date: 01/01/2020 • • • • • • • • • • • • • • • • • •                                                     |
| City:<br>Zip Code:<br>Phone:<br>Email: | Watham State:<br>5555553333<br>della@siggybank.com                  | MA ~                |                                                      | Loan Folders Select Al / Deselect A<br>Acchive)<br>Adverse Loans<br>Completed Loans<br>My Pipeline<br>Training |
| Send m                                 | e HMDA Submission file<br>e a Transmittal report<br>nous Submission | Send me a Loan Appl | ication Register report<br>1 Register Summary report |                                                                                                    |
| Use Rep                                | orting Database                                                     |                     | HMC                                                  | DA Info                                                                                                    |

Upon clicking **Order**, the request is sent from Encompass to HMDA *Wiz*. If an error occurs during submission, users will be presented with an error screen with the list of errors that need to be resolved, otherwise the user receives a success message.

#### 5.4 Adding Records to the HMDA Wiz Website

The Add Records to HMDA *Wiz* option allows for records to be uploaded from Encompass to the HMDA *Wiz* website where users can take advantage of additional HMDA data management functionality and reporting. Users may upload individual loans or a group of loans with a batch request.

From the **Batch Services** page, select **Add Records to HMDA** *Wiz*. Next, users should confirm users must select or confirm a **Loan Activity Year** and a **Date Range**.

The **HMDA Loan Activity Year** and years in the **From Date** and **To Date** must use the same fiscal year. Users will receive a warning message if their date ranges crosses activity years.

#### Important Tips!

- The maximum number of records that can be uploaded to HMDA *Wiz* in one request is approximately 2,500. Depending on your institutions monthly volume, you may consider uploading records to HMDA *Wiz* on a more frequent basis (i.e. weekly, monthly, or quarterly).
- Uploading a large number of records may take an extended period of time, when possible, Wolters Kluwer recommends performing this process off business hours to avoid tying up your instance of Encompass.

| dd Records to HMDA Wiz<br>Loan Activity Year: 2020                                                                             | Date Range<br>Start Date: 01/01/2020 □ ▼<br>End Date: 12/31/2020 □ ▼ |
|----------------------------------------------------------------------------------------------------|----------------------------------------------------------------------|
| Database: Encompass Test  Loan Folders Select All / Deselect All  (Archive) Adverse Loans Completed Loans My Pipeline Training |                                                                      |
| Use Reporting Database                                                                                                    | HMDA Info                                                            |
|                                                                                                    | Back Order Cancel                                                    |

**Note:** Users can select pipelines and if the **Reporting Database** is not set up, they can unselect the **Use Reporting Database** option to run the interface from Loan Folders instead of the Reporting Database.

Once **Order** is clicked, the request file is sent to HMDA *Wiz*. If an error occurs, the user is presented with an error screen with the list of errors that need to be resolved, otherwise the user receives a success message. The user can then login into HMDA *Wiz* to view the newly added records.

### 6 HMDA Wiz Services for Single Loans

In addition to batch services, users may run HMDA *Wiz* services on individual loans. To run edit checks, geocode, or calculate rate spread on a single Encompass Loan, first open the loan file and click on the **HMDA Information Form**. Users will see three buttons on this screen that link to HMDA *Wiz* - **Geocode**, **Rate Spread**, and **Edit Check**.

| Encompass - Build 20.1.0.15 - https://BE11090<br>incompass View Loan Forms Verifs                                                                                                    | 698.ea.elliemae.net58E111090698 - admin - 3011090698 - — — — — — — — — — — — — — — — — — —                                                                                                    |
|----------------------------------------------------------------------------------------------------|----------------------------------------------------------------------------------------------------|
| Home Pipeline Loan Trades Contac                                                                                                    | is Dashboard Reports                                                                                                    |
| Borrowers Tom and Gisele Brady                                                                                                    | V Catalar 🔒 🖨                                                                                                    |
| 130 turner st<br>South Waltham, MA 02453                                                                                                    | 1 <sup>®</sup> Loan #: 1801000041         LTV: 100.0001/00.0000.082         Rate: 3.500%         Est Closing Date: //           Loan Amount: \$245,123.00         DTI: /         □         Not Locked         2         FS: Admin User         √                                                     |
| 16 Alerts & Messages Log                                                                                                    | HMDA Information AUS Tracking FHA Management USDA Manager                                                                                                    |
| Processing expected         01/07/8           Conduct LDP/SA Search exp         01/11/8           Octain CAVRS Number expect         01/11/8           Ottain CAVRS Number expect         01/11/8           Ottain CAVRS Number expect         01/11/8           Ottain CAVRS Number expect         01/11/8           Validate Subject Property Add         01/11/8           Submittal expected         01/17/8           Cond. Approval expected         01/20/8           Approval expected         01/20/8           Docs Od expected         01/20/8           Docs Od expected         01/20/8           Schemig expected         01/20/8           Schemig expected         01/20/18 | 2018 HMDA Originated/Adverse Action Loans HMDA Reporting Year Reporting LE Universal Loan ID Reporting LE Universal Loan ID Repurchase Date II Repurchase Date II Repurchase Date II Report Support Test IIII Repurchase Date IIIIIIIIIIIIIIIIIIIIIIIIIIIIIIIIIIII                                   |
| Purchasina expected     O2/07/18     Forms     Tools     Services  Additional Disclosures Information                                                                                                    | Loan Purpose     1. Home purchase     Loan Amount in     245,123.33       Preapprovals     2. Preapproval not requested     Action Taken     1. Loan originated       Construction Method     1. Site-built     V     Action Date                                                                    |
| Settlement Service Provider List<br>FNMA Streamlined 1003                                                                                                    | Property Information                                                                                                    |
| Fredde Mac Additional Date<br>Additional Requests Information<br>VOD<br>VOE<br>VOR<br>VOR<br>VOR<br>VOR<br>VOR<br>Statement of Denial<br>HMDA Information<br>Borrower Information - Vesting<br>Show in Apha Order Show All                                                                                                    | Address     130 turner st     MSA Number     15764       City     South Waitham     State     017       Zip     02453     State     25       Sync address fields with subject property address     Gensus Tract     3684.00       HIDA County Code     25017       HIDA County Tract     25017366400 |
|                                                                                                    | Borrower Information                                                                                                    |

**Note:** These single record HMDA *Wiz* services utilize the same Login Settings as the Batch Services. The Loan Activity Year used is taken from this screen and determines which annual set of HMDA requirements from the CFPB are used when processing the record. For example, if you are working with a loan with a 2021 activity year, please ensure the Loan Activity Year is 2021 in **Login Settings**.

#### 6.1.1 Geocode

To geocode a loan, click on the Geocode button for the desired application. HMDA *Wiz* will attempt to match the address provided to its geocoding data. If a match is found the geographic information (MSA Number, County Code, State Code, Census Tract, HMDA County Code, and HMDA Census Tract) will populate in the **Property Information** section for the record.

**Note:** Not all addresses are geocodable. In the instance of rural addresses or new construction, it is possible that the address will not find a match to the Wolters Kluwer geocoding data. If the system is not able to geocode a record the below message will be returned.

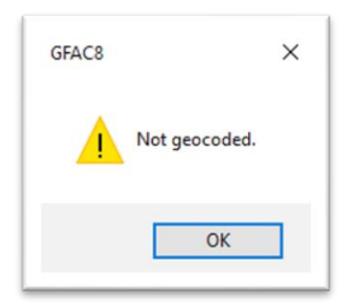

#### 6.1.2 Rate Spread

To calculate HMDA rate spread on a loan based on its pricing information, click the Rate Spread button.

#### 6.1.3 Edit Check

When you click the Edit Check button for a single record HMDA *Wiz* will review this individual loan against the CFPB's edit checks for activity year configured in Login Settings and return any quality, validity, and\or syntactical edits that may be applicable to this loan.

If there are edits on the record, the user will see the following message:

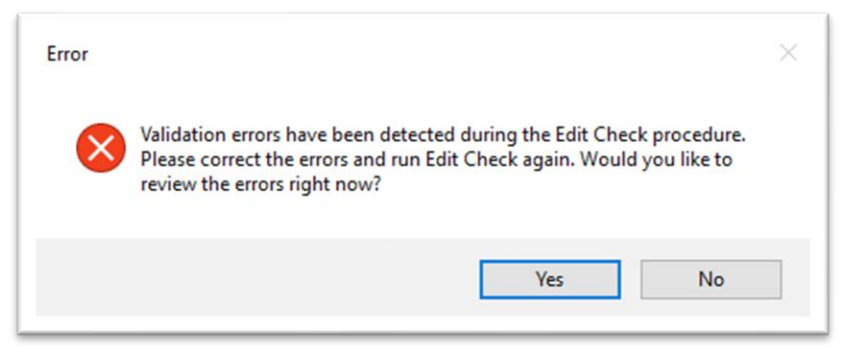

Click Yes to see a Microsoft Notepad file that list all the edits associated with this record.

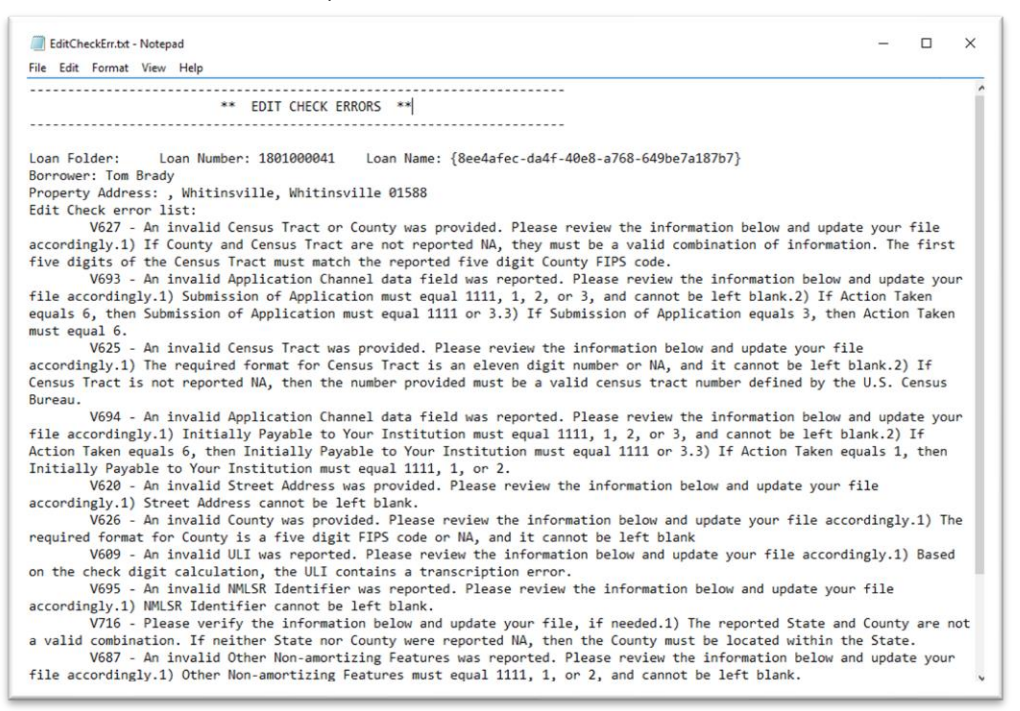

### 7 Technical Support

Both the ICE Mortgage Technology<sup>™</sup> and Wolters Kluwer are available to assist with technical support questions. The company you contact will depend on the nature of your inquiry. If you suspect that the error is happening because of something in Encompass, please contact ICE Mortgage Technology<sup>™</sup> Support. If you feel the error is on the HMDA *Wiz* side, please contact Wolters Kluwer.

Wolters Kluwer SupportLine: Phone: (800) 261-3111 Option#1 Option#2 Email: SaaSWizSupport@wolterskluwer.com

ICE Mortgage Technology<sup>™</sup> Technical Support: Phone: (800) 777-1718

#### 7.1 Accessing Encompass HMDA Wiz XML for Troubleshooting

Each time a user processes a HMDA Wiz request in Encompass a log file is created in the system. A Wolters Kluwer SupportLine agent may request a copy of this log file to assist with troubleshooting.

Users will find logs for the HMDA Wiz interface in Encompass in the following location:

C:\Users\[login]\AppData\Local\Temp\EncompassSC\[Random Hash Value]

#### For example:

C:\Users\<mark>sputvin</mark>\AppData\Local\Temp\EncompassSC\<mark>2d9cc35b-960b-4d1e-8780-</mark> 66634ad44412\PCIWIZNew\_EDit\_Check\_Single\_REQ.XML

Note: The request and response XML files include the information passed to HMDA *Wiz* and then back from HMDA *Wiz* via the interface. These files can be found in the above location while the Encompass session is active. Once the user exits the session, the information is deleted. It's helpful to capture this information prior to opening a case with ICE Mortgage Technology<sup>™</sup> Technical Support and/or HMDA Wiz Support.

## 8 Appendix A – Encompass Reporting Database Fields

| Field  | Field Lengths | Description                                                                                            |
|--------|---------------|----------------------------------------------------------------------------------------------------|
| GUID   | 64            | Vendor Transaction ID - GUID                                                                           |
| 16     | 13            | Total Units                                                                                            |
| 364    | 30            | Loan Number                                                                                            |
| 608    | 26            | Amortization Type                                                                                      |
| 696    | 13            | 1st Change - the time interval from the close of the loan to when the first-rate adjustment can occur. |
| 699    | 14            | Metropolitan Statistical or<br>Area/Metropolitan Division (MSA<br>Number)                              |
| 700    | 14            | Census Tract                                                                                           |
| 749    | Date 4        | Date Loan Status Changed                                                                               |
| 761    | Date 4        | RateLockDate – date rate lock set for loan.                                                            |
| 799    | 13            | Annual Percentage Rate.                                                                                |
| 1393   | 52            | Current Loan Status                                                                                    |
| 1395   | 14            | State Code                                                                                             |
| 1396   | 14            | County Code                                                                                            |
| 1397   | 50            | Type of Purchaser                                                                                      |
| 1659   | 1             | Balloon Payment                                                                                        |
| 1811   | 16            | Owner Occupancy                                                                                        |
| 1859   | 64            | Borrower Corporate Trust/Name                                                                          |
| 3253   | 4             | Last Rate Set Date                                                                                     |
| 3840   | 1             | No CoBorrower Checkbox                                                                                 |
| 4000   | 40            | Borrower First Name                                                                                    |
| 4000#2 | 40            | 2nd Borrower, Borrower First Name                                                                      |
| 4002   | 40            | Borrower Last Name                                                                                     |
| 4002#2 | 40            | 2nd Borrower, Borrower Last Name                                                                       |
| 4004   | 40            | Co- Borrower First Name                                                                                |
| 4006   | 40            | Co- Borrower Last Name                                                                                 |
| 4121   | 20            | Borrower Ethnicity Obtained Method                                                                     |
| 4121#2 | 20            | 2nd Borrower, CoBorrower Ethnicity<br>Obtained Method                                                  |
| 4122   | 20            | Borrower App Race Obtained Method                                                                      |
| 4122#2 | 20            | 2nd Borrower, CoBorrower App Race<br>Obtained Method                                                   |
| 4123   | 20            | Borrower Sex Obtained Method                                                                           |
| 4123#2 | 20            | 2nd Borrower, CoBorrower Sex Obtained<br>Method                                                        |
| 4125   | 100           | Borrower Ethnicity Other Hispanic or<br>Latino                                                         |
| 4125#2 | 100           | 2nd Borrower, CoBorrower Ethnicity<br>Other Hispanic or Latino                                         |

| 4126   | 100 | Borrower American Indian or Alaskan                               |
|--------|-----|-------------------------------------------------------------------|
| 4126#2 | 100 | 2nd Borrower, CoBorrower American<br>Indian or Alaskan            |
| 4128   | 100 | Borrower Other Asian Race                                         |
| 4128#2 | 100 | 2nd Borrower, CoBorrower Other Asian<br>Race                      |
| 4130   | 100 | Borrower Other Pacific Islander Race<br>Origin                    |
| 4130#2 | 100 | 2nd Borrower, CoBorrower Other Pacific<br>Islander Race Origin    |
| 4132   | 20  | CoBorrower Ethnicity Obtained Method                              |
| 4133   | 20  | CoBorrower App Race Obtained Method                               |
| 4134   | 20  | CoBorrower Sex Obtained Method                                    |
| 4136   | 100 | CoBorrower Ethnicity Other Hispanic or<br>Latino                  |
| 4137   | 100 | CoBorrower American Indian or Alaskan                             |
| 4139   | 100 | CoBorrower Other Asian Race                                       |
| 4141   | 100 | Borrower Other Pacific Islander Race<br>Origin                    |
| 4174   | 64  | Borrower Credit Score for Decision<br>Making                      |
| 4174#2 | 64  | 2nd Borrower Pair, CoBorrower Credit<br>Score for Decision Making |
| 4175   | 64  | Borrower Credit Score Model                                       |
| 4175#2 | 64  | 2nd Borrower Pair, CoBorrower Credit<br>Score Model               |
| 4176   | 64  | Borrower Other Scoring Model                                      |
| 4176#2 | 64  | 2nd Borrower Pair, CoBorrower Other<br>Scoring Model              |
| 4177   | 64  | CoBorrower Credit Score for Decision<br>Making                    |
| 4178   | 64  | CoBorrower Credit Scoring Model                                   |
| 4179   | 64  | CoBorrower Other Scoring Model                                    |
| 4183   | 64  | Borrower Age                                                      |
| 4183#2 | 64  | 2nd Borrower, CoBorrower Age                                      |
| 4184   | 64  | CoBorrower Age                                                    |
| 4189   | 1   | CoBorrower Race No Co Applicant<br>Indicator                      |
| 4193   | 1   | Borrower Female Indicator                                         |
| 4193#2 | 1   | 2nd Borrower, CoBorrower Female<br>Indicator                      |
| 4194   | 1   | Borrower Male Indicator                                           |
| 4194#2 | 1   | 2nd Borrower, CoBorrower Male<br>Indicator                        |
| 4196   | 1   | Borrower not applicable indicator                                 |
| 4196#2 | 1   | 2nd Borrower, CoBorrower not applicable indicator                 |
| 4197   | 1   | CoBorrower Female Indicator                                       |

© 2024 Wolters Kluwer

| 4198     | 1  | CoBorrower Male Indicator                            |
|----------|----|------------------------------------------------------|
| 4200     | 1  | CoBorrower Not Applicable Indicator                  |
| 4216     | 50 | Race 1                                               |
| 4216#2   | 50 | 2nd Borrower, CoBorrower Race 1                      |
| 4217     | 50 | Race 2                                               |
| 4217#2   | 50 | 2nd Borrower, CoBorrower Race 2                      |
| 4218     | 50 | Race 3                                               |
| 4218#2   | 50 | 2nd Borrower, CoBorrower Race 3                      |
| 4219     | 50 | Race 4                                               |
| 4219#2   | 50 | 2nd Borrower, CoBorrower Race 4                      |
| 4220     | 50 | Race 5                                               |
| 4220#2   | 50 | 2nd Borrower, CoBorrower Race 5                      |
| 4221     | 50 | Ethnicity 1                                          |
| 4221#2   | 50 | 2nd Borrower, CoBorrower Ethnicity 1                 |
| 4222     | 50 | Ethnicity 2                                          |
| 4222#2   | 50 | 2nd Borrower, CoBorrower Ethnicity 2                 |
| 4223     | 50 | Ethnicity 3                                          |
| 4223#2   | 50 | 2nd Borrower, CoBorrower Ethnicity 3                 |
| 4224     | 50 | Ethnicity 4                                          |
| 4224#2   | 50 | 2nd Borrower, CoBorrower Ethnicity 4                 |
| 4225     | 50 | Ethnicity 5                                          |
| 4225#2   | 50 | 2nd Borrower, CoBorrower Ethnicity 5                 |
| 4226     | 50 | CoBorrower Race 1                                    |
| 4227     | 50 | CoBorrower Race 2                                    |
| 4228     | 50 | CoBorrower Race 3                                    |
| 4229     | 50 | CoBorrower Race 4                                    |
| 4230     | 50 | CoBorrower Race 5                                    |
| 4231     | 50 | CoBorrower Ethnicity 1                               |
| 4232     | 50 | CoBorrower Ethnicity 2                               |
| 4233     | 50 | CoBorrower Ethnicity 3                               |
| 4234     | 50 | CoBorrower Ethnicity 4                               |
| 4235     | 50 | CoBorrower Ethnicity 5                               |
| 4245     | 1  | Borrower Information Not Provided                    |
| 4245#2   | 1  | 2nd Borrower, CoBorrower Information<br>Not Provided |
| 4248     | 1  | CoBorrower Information Not Provided                  |
| HMDA.X12 | 30 | Preapprovals                                         |
| HMDA.X13 | 16 | HOEPA Status                                         |
| HMDA.X14 | 30 | Lien Status                                          |
| HMDA.X15 | 10 | Rate Spread                                          |
| HMDA.X21 | 30 | Denial Reason 1                                      |
| HMDA.X22 | 30 | Denial Reason 2                                      |
| HMDA.X23 | 30 | Denial Reason 3                                      |
| HMDA.X24 | 1  | Exclude loan from HMDA report checkbox               |

| HMDA.X28 | 48  | HMDA Universal Loan ID                      |
|----------|-----|---------------------------------------------|
| HMDA.X29 | 64  | Application Date                            |
| HMDA.X30 | 64  | HMDA Loan Type                              |
| HMDA.X31 | 13  | HMDA Loan Amount                            |
| HMDA.X32 | 64  | HMDA Income                                 |
| HMDA.X33 | 64  | Denial Reason 4                             |
| HMDA.X34 | 64  | Other Denial Reason                         |
| HMDA.X35 | 64  | Discount Points                             |
| HMDA.X36 | 64  | Debt to Income Ratio                        |
| HMDA.X37 | 64  | CLTV                                        |
| HMDA.X38 | 64  | Other Non-Amortization                      |
| HMDA.X39 | 64  | Manufactured Secured Property Type          |
| HMDA.X40 | 64  | Manufactured Home Land Property<br>Interest |
| HMDA.X41 | 64  | Multifamily No Units                        |
| HMDA.X42 | 64  | Submission of Application                   |
| HMDA.X43 | 64  | Initially Payable to your Institution       |
| HMDA.X44 | 64  | Aus #1                                      |
| HMDA.X45 | 64  | Aus #2                                      |
| HMDA.X46 | 64  | Aus #3                                      |
| HMDA.X47 | 64  | Aus #4                                      |
| HMDA.X48 | 64  | Aus #5                                      |
| HMDA.X49 | 255 | Other Aux(s)                                |
| HMDA.X50 | 64  | AUS Recommendation #1                       |
| HMDA.X51 | 64  | AUS Recommendation #2                       |
| HMDA.X52 | 64  | AUS Recommendation #3                       |
| HMDA.X53 | 64  | AUS Recommendation #4                       |
| HMDA.X54 | 64  | AUS Recommendation #5                       |
| HMDA.X55 | 255 | Other AUS Recommendations                   |
| HMDA.X56 | 64  | Reverse Mortgage                            |
| HMDA.X57 | 64  | Open End Line of credit                     |
| HMDA.X58 | 64  | Business or Commercial Purpose              |
| HMDA.X70 | 20  | Legal Entity Identifier                     |
| HMDA.X77 | 64  | Total Loan Costs                            |
| HMDA.X78 | 64  | Total Points and Fees                       |
| HMDA.X79 | 64  | Origination Changes                         |
| HMDA.X80 | 64  | Lender Credits                              |
| HMDA.X81 | 64  | Interest Rate                               |
| HMDA.X82 | 64  | Prepayment Penalty Period                   |
| HMDA.X83 | 64  | Loan Term                                   |
| HMDA.X84 | 64  | Initial Adjustment Period                   |
| HMDA.X85 | 64  | Property Value                              |
| HMDA.X86 | 64  | Mortgage Loan Origination NMLSR ID          |
| HMDA.X87 | 64  | HMDA Property Zip Code                      |

| HMDA.X88              | 64 | HMDA Property Address                                                                       |
|-----------------------|----|---------------------------------------------------------------------------------------------|
| HMDA.X89              | 64 | HMDA Property City                                                                          |
| HMDA.X90              | 2  | HMDA Property State                                                                         |
| HMDA.X106             | 20 | Legal Entity Identifier if correspondent<br>loan (sent if populated, else HMDA.X70<br>sent) |
| HMDA.X107             | 20 | HMDA loan purpose                                                                           |
| HMDA.X109             | 1  | Interest Only Payment                                                                       |
| NEWHUD.X6             | 1  | Can Your Loan Balance Rise – Negative<br>Amortization                                       |
| ULDD.X172             | 64 | ULDD Construction Method Type                                                               |
| CX.CRAINCOMECAT.BORR  | 1  | HMDA Borrower Income Category                                                               |
| CX.CRAINCOMECAT.TRACT | 1  | HMDA Tract Income Category                                                                  |